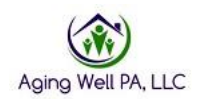

## **PASRR Function Quick Reference**

Navigate to the Person's Details

| DEPARTMENT OF HUMAN SERVICES Pennsylvania                                                                                                    | Individualized Assessments UAT        | demo (On behalf of: Chambers, Christy)<br>Organization Unit: Adams County Area Agency on Aging | Menu Account |
|----------------------------------------------------------------------------------------------------|---------------------------------------|------------------------------------------------------------------------------------------------|--------------|
| the the the the test of the test of the test of the test of the test of the test of the test of the test of the test of the test of the test of the test of the test of the test of test of t | Alerts 🛯 🖬 Person's Details           |                                                                                                |              |
| Maria Garcia                                                                                                    | Person's Information — Overview       |                                                                                                |              |
| Age: 60<br>ID: 1979728AM595100 DOB: 09/07/1957                                                                                                    |                                       |                                                                                                | Collapse All |
| Person's Information                                                                                                    | <ul> <li>Person's Demogram</li> </ul> | raphics                                                                                        | Edit         |
| Overview > Change History                                                                                                    | Person's Information                  | ]                                                                                              |              |
| <ul> <li>Attachments</li> </ul>                                                                                                    | First Name: **                        | Maria                                                                                          |              |
| Case Management                                                                                                    | Last Name:**                          | Garcia                                                                                         |              |
| Assessment                                                                                                    | Middle Name:                          |                                                                                                |              |
| 4                                                                                                    | Preferred Name:                       |                                                                                                |              |
|                                                                                                    | Suffix:                               |                                                                                                |              |
|                                                                                                    | Date of Birth: **                     | 09/07/1957                                                                                     |              |
|                                                                                                    | Gender.**                             | Female                                                                                         |              |
|                                                                                                    | Race:                                 |                                                                                                |              |
|                                                                                                    | Ethnicity:                            |                                                                                                |              |
|                                                                                                    | Placement County: **                  | Adams                                                                                          |              |
|                                                                                                    | Additional Information                | on                                                                                             |              |
|                                                                                                    | Person's Identifier:                  | 1979728AM595100                                                                                |              |
|                                                                                                    | SSN:                                  | ***_**-9258                                                                                    |              |
|                                                                                                    | Medicare #                            |                                                                                                |              |

## Click on Assessment

| DEPARTMENT OF HUMAN SERVICES Pennsylvania      | Individualized Assessments UAT | <b>demo</b> (On behalf of: C<br>Organization Unit: Adams | hambers, Christy)<br>6 County Area Agency on Aging |      | Menu | Account      |
|------------------------------------------------|--------------------------------|----------------------------------------------------------|----------------------------------------------------|------|------|--------------|
| the the the the test the test the test test    | lerts E Person's Details       |                                                          |                                                    |      |      |              |
| Maria Garcia                                   | Person's Information — Ove     | erview                                                   |                                                    |      |      |              |
| Age: 60<br>ID: 1979728AM595100 DOB: 09/07/1957 |                                |                                                          |                                                    |      |      | Collapse All |
| ▶ Person's Information                         | · Pers                         | son's Demographics                                       |                                                    | Edit |      |              |
| ➤ Case Management                              | Person                         | 's Information                                           |                                                    |      |      |              |
| ▼ Assessment                                   | First Nar                      | me: **                                                   | Maria                                              |      |      |              |
| FED Assessments                                | Last Nar                       | me: **                                                   | Garcia                                             |      |      |              |
| PASRR                                          | Middle N                       | lame:                                                    |                                                    |      |      |              |
| T T                                            | Preferred                      | d Name:                                                  |                                                    |      |      |              |
|                                                | Suffix:                        |                                                          |                                                    |      |      |              |
|                                                | Date of E                      | Birth: **                                                | 09/07/1957                                         |      |      |              |
|                                                | Gender:                        | **                                                       | Female                                             |      |      |              |
| •                                              | Race:                          |                                                          |                                                    |      |      |              |
|                                                | Ethnicity                      | r.                                                       |                                                    |      |      |              |
|                                                | Placeme                        | ent County: **                                           | Adams                                              |      |      |              |
|                                                | Additio                        | onal Information                                         |                                                    |      |      |              |
|                                                | Person's                       | Identifier:                                              | 1979728AM595100                                    |      |      |              |
|                                                | SSN:                           |                                                          | ***-**-9258                                        |      |      |              |
|                                                | Modicard                       | 0.4                                                      |                                                    |      |      |              |

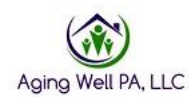

## Click on PASRR

|                                | <b>Sylvania</b><br>IT OF HUMAN SER | vices Pennsyl | vania Individ | dualized As | sessments U | AT |                | <b>demo</b> (<br>Organizatio | On behalf of: Chami<br>on Unit: Adams Cou | bers, Chi<br>nty Area | isty)<br>Agency on Aging   |              |    |                           | Menu | Account    |
|--------------------------------|------------------------------------|---------------|---------------|-------------|-------------|----|----------------|------------------------------|-------------------------------------------|-----------------------|----------------------------|--------------|----|---------------------------|------|------------|
| 😭 Home 🔒                       | People                             | I⊟ My Lists   | Alerts        | 🛯 Perso     | n's Details |    |                |                              |                                           |                       |                            |              |    |                           |      |            |
| Maria Garci                    | ia                                 |               | PAS           | SRR Infor   | mation      |    |                |                              |                                           |                       |                            |              |    |                           |      |            |
| ID: 1979728AM5                 | 595100 DOB                         | : 09/07/1957  |               |             |             |    |                |                              |                                           |                       |                            |              |    |                           |      | Create New |
| Person's Infor                 | ormation                           |               | Start D       | )ate 🗘      | Due Date    | Ŷ  | Submitted Date | \$                           | Created By                                | Ŷ                     | Submitted/Withdrawn By     | \$<br>Status | ÷  | Status Last Modified Date | \$ A | cons       |
| Case Manage                    | ement                              |               |               |             |             |    |                |                              |                                           |                       | No data available in table |              |    |                           |      |            |
| <ul> <li>Assessment</li> </ul> |                                    |               |               |             |             |    |                |                              |                                           |                       | No dala avaliable in lable |              |    |                           |      |            |
| FED Assessm                    | nents                              |               |               |             |             |    |                |                              |                                           |                       |                            |              |    |                           |      |            |
| PASRR                          | -                                  |               | >             |             |             |    |                |                              |                                           |                       |                            |              |    |                           |      |            |
|                                |                                    |               |               |             |             |    |                |                              |                                           |                       |                            |              |    |                           |      |            |
|                                |                                    |               |               |             |             |    |                |                              |                                           |                       |                            |              |    | ¥ .                       |      |            |
| Click                          | Crea                               | te New        | /             |             |             |    |                |                              |                                           |                       |                            |              | r. |                           | _    |            |
|                                |                                    |               |               |             |             |    |                |                              |                                           |                       |                            |              |    | Create N                  | ew   |            |

## **PASRR** Information

| PASRR Information                                          |                  |   |   |
|------------------------------------------------------------|------------------|---|---|
| Start Date:*                                               | 05/17/2018       | Ē |   |
| Due Date:*                                                 | 05/24/2018       |   | ( |
| Date of Scheduling:*                                       |                  | Ē |   |
| Date of Contacting Applicant: *                            |                  | Ē |   |
| Date of Sending to State Authority Office: *               |                  | Ē |   |
| Submitted Date: *                                          |                  | Ē |   |
| Created By:*                                               | Christy Chambers |   |   |
| Submitted/Withdrawn By:                                    |                  |   |   |
| Is there a delay in submitting this assessment? $m{\star}$ | ◯ Yes ◯ No       |   |   |
| Comments:                                                  |                  |   |   |
|                                                            |                  |   |   |

Start Date: This date should be the same as FED request date

Due Date: This will automatically generate 5 days after the Start Date

Date of Scheduling: The date FED/PASRR is scheduled

Date of Contacting Applicant: The date the assessor contacted the applicant

Date of Sending to State Authority Office: The date the PASRR is sent to the program office

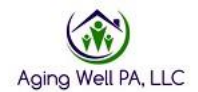

Submitted Date: Date the PASRR is submitted to the program office

**Created by:** This will be automatically completed with the Assessor who created the PASRR

| Image: Comparison A People   Age: Comparison New PASRR Information   Age: Comparison Cancel     Image: Comparison     Image: Comparison <th>DEPARTMENT OF HUMAN SERVICES Pennsylv</th> <th>ania Individualized Assessments</th> <th>UAT demo (On behalf of: Chambo<br/>Organization Unit: Adams Coun</th> <th>ers, Christy)<br/>ty Area Agency on Aging</th> <th></th> <th>Menu</th> <th>Account</th>                                                                                                    | DEPARTMENT OF HUMAN SERVICES Pennsylv                                                                                                    | ania Individualized Assessments | UAT demo (On behalf of: Chambo<br>Organization Unit: Adams Coun | ers, Christy)<br>ty Area Agency on Aging |   | Menu | Account |
|----------------------------------------------------------------------------------------------------|----------------------------------------------------------------------------------------------------|---------------------------------|-----------------------------------------------------------------|------------------------------------------|---|------|---------|
| Maria Garcia<br>Age: 60<br>ID: 1970/2004/565100 DOB: 09/07/1957       New PASRR Information       Iwn         Person's Information       Cancel       Save         Person's Information       Case Management       PASRR Information         Assessment       Start Date.*       05/17/2018       0         PASRR       Objecteduing.*       Due Date.*       05/24/2018       0         PASRR Information       Start Date.*       Date of Scheduling.*       Date of Scheduling.*       Date of Scheduling.*         Date of Scheduling.*       Date of Scheduling.*       Date of Scheduling.*       Date of Scheduling.*       Date of Scheduling.*         Date of Scheduling.*       Date of Scheduling.*       Image: Submitted Date.*       Image: Submitted Date.*       I                                                                                                    | the the test of the test of the test of the test of the test of the test of the test of test of the test of test of t | Alerts Person's Details         | 3                                                               |                                          |   |      |         |
| • Age: 60<br>ID: 1979/22AM/895100 DOB: 08/07/1957       Cancel       Save         • Person's Information       • Case Management       • PASRR Information         • Assessment       Start Date: *       05/17/2018       Image: *         • PASRR       • Date of Scheduling: *       Date of Scheduling: *       Image: *       05/24/2018         • Date of Scheduling: *       Date of Scheduling: *       Image: *       Image: *       Image: *         • Date of Scheduling: *       Image: *       Image: *       Image: *       Image: *       Image: *         • Created By: *       Christy Chambers       Submitted Withdrawn By:       Image: *       Image: *                                                                                                    | Maria Garcia                                                                                                    | New PASRR Informati             | on                                                              |                                          |   |      | New     |
| Person's Information   • Case Management   • Case Management   • Assessment   • FED Assessments   • PASRR Information   Start Date.*   Due Date:*   Due Date:*   Date of Scheduling.*   Date of Scheduling.*   Date of Scheduling to State Authority Office.*   Submitted Date:*   Created By.*   Created By.*   Submitted Withdrawn By:   Is there a delay in submitting this assessment?*   Yes                                                                                                    | <ul> <li>Age: 60</li> <li>ID: 1979728AM595100 DOB: 09/07/1957</li> </ul>                                                                                                    | Cancel                          |                                                                 |                                          |   |      | Save    |
| Case Management     Assessment     FED Assessments     PASRR Information     Start Date *     Due Date:*     Due Date:*     Date of Scheduling:*     Date of Scheduling:*     Date of Scheduli | ▶ Person's Information                                                                                                    |                                 | PASRR Information                                               |                                          |   |      |         |
| ★ Assessment       Start Date:*       05/17/2018                                                                                                    | ▶ Case Management                                                                                                    |                                 | PASRR Information                                               |                                          |   |      |         |
| FED Assessments       Due Date:*       05/24/2018         PASRR       Date of Scheduling:*       IIII         Date of Contacting Applicant.*       IIIII         Date of Sending to State Authority Office:*       IIIIIIIIIIIIIIIIIIIIIIIIIIIIIIIIIIII                                                                                                    | ▼ Assessment                                                                                                    |                                 | Start Date:*                                                    | 05/17/2018                               |   |      |         |
| PASRR       Date of Scheduling.*         New PASRR Information       Date of Contacting Applicant.*         Date of Sending to State Authority Office.*       Important         Submitted Date.*       Important         Created By.*       Christy Chambers         Submitted Withdrawn By:       Is there a delay in submitting this assessment?*         Is there a delay in submitting this assessment?*       Yes                                                                                                    | FED Assessments                                                                                                    |                                 | Due Date:*                                                      | 05/24/2018                               | ) |      | _       |
| Date of Contacting Applicant.*       Image: Contacting Applicant.*         Date of Sending to State Authority Office:*       Image: Contacting Applicant.*         Submitted Date:*       Image: Contacting Applicant.*         Created By.*       Christy Chambers         Submitted/Withdrawn By:       Image: Contacting Applicant.*         Is there a delay in submitting this assessment?*       Yes O No                                                                                                    | V PASRR                                                                                                    | 2                               | Date of Scheduling: *                                           | <b>**</b>                                |   |      |         |
| Date of Sending to State Authority Office.*   Submitted Date:*   Created By.*   Created By.*   Submitted/Withdrawn By:   Is there a delay in submitting this assessment?*     Yes   No                                                                                                    | New PASER Information                                                                                                    | -                               | Date of Contacting Applicant: *                                 | <b>•</b>                                 |   |      |         |
| Submitted Date.*     Imp       Created By.*     Christy Chambers       Submitted/Withdrawn By:     Imp       Is there a delay in submitting this assessment?*     O Yes O No                                                                                                    |                                                                                                    |                                 | Date of Sending to State Authority Office:*                     | <b></b>                                  |   |      |         |
| Created By:*     Christy Chambers       Submitted Withdrawn By:     Is there a delay in submitting this assessment?*                                                                                                    |                                                                                                    |                                 | Submitted Date: *                                               |                                          |   |      |         |
| Submitted/Withdrawn By:<br>Is there a delay in submitting this assessment?* O Yes O No                                                                                                    |                                                                                                    |                                 | Created By.*                                                    | Christy Chambers                         |   |      |         |
| Is there a delay in submitting this assessment?* O Yes O No                                                                                                    |                                                                                                    |                                 | Submitted/Withdrawn By:                                         |                                          |   |      |         |
|                                                                                                    |                                                                                                    |                                 | Is there a delay in submitting this assessment?*                | ○ Yes ○ No                               |   |      |         |
| Comments:                                                                                                    |                                                                                                    |                                 | Comments:                                                       |                                          |   |      |         |
|                                                                                                    |                                                                                                    |                                 |                                                                 |                                          |   |      |         |
|                                                                                                    |                                                                                                    |                                 |                                                                 |                                          |   |      |         |
|                                                                                                    |                                                                                                    |                                 |                                                                 |                                          |   |      |         |
|                                                                                                    |                                                                                                    |                                 |                                                                 |                                          |   |      |         |

Click Save

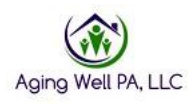

| pennsylvania<br>DEPARTMENT OF HUMAN SERVICES Pennsylvania                                                                                                    | Individualized Assessme | nts UAT                         | demo (On behalf of: Cha<br>Organization Unit: Adams C | imbers, Christy)<br>county Area Agency on Aging |               | Menu Account                    |
|----------------------------------------------------------------------------------------------------|-------------------------|---------------------------------|-------------------------------------------------------|-------------------------------------------------|---------------|---------------------------------|
| the the the the test of the test of the test of the test of the test of the test of the test of the test of the test of the test of the test of the test of the test of the test of test of t | Alerts E Person's Def   | ails                            |                                                       |                                                 |               |                                 |
| Maria Garcia                                                                                                    | PASRR Information       | Summary Status: In              | Progress                                              |                                                 |               | View                            |
| Age: 60<br>ID: 1979728AM595100 DOB: 09/07/1957                                                                                                    | Back to List            |                                 |                                                       |                                                 |               | Submit Withdraw Collapse All    |
| Person's Information                                                                                                    |                         | • PASRR Informa                 | tion                                                  |                                                 |               | Edit                            |
| Case Management                                                                                                    |                         | PASRR Information               | 1                                                     |                                                 |               |                                 |
| ▼ Assessment                                                                                                    |                         | Start Date: **                  |                                                       | 05/17/2018                                      |               |                                 |
| FED Assessments                                                                                                    |                         | Due Date: **                    |                                                       | 05/24/2018                                      | 0             |                                 |
| PASRR                                                                                                    |                         | Date of Scheduling: **          |                                                       | 05/17/2018                                      |               |                                 |
|                                                                                                    |                         | Date of Contacting Appli        | cant: **                                              | 05/17/2018                                      |               |                                 |
|                                                                                                    |                         | Date of Sending to State        | Authority Office: **                                  | 05/17/2018                                      |               |                                 |
|                                                                                                    |                         | Submitted Date: **              |                                                       | 05/17/2018                                      |               |                                 |
|                                                                                                    |                         | Created By:**                   |                                                       | Christy Chambers                                |               |                                 |
|                                                                                                    |                         | Submitted/Withdrawn By          | t**                                                   |                                                 |               |                                 |
|                                                                                                    |                         | Is there a delay in submi       | tting this assessment?**                              | ◯ Yes (● No                                     |               |                                 |
|                                                                                                    |                         | Comments:                       |                                                       |                                                 |               |                                 |
|                                                                                                    |                         |                                 |                                                       |                                                 |               |                                 |
|                                                                                                    |                         |                                 |                                                       |                                                 |               |                                 |
|                                                                                                    |                         | <ul> <li>Attachments</li> </ul> |                                                       |                                                 |               | Upload                          |
|                                                                                                    |                         | File Name                       | Comments                                              | Created Date                                    | Created By    | Actions                         |
| 54.1 ms                                                                                                    |                         | <                               |                                                       | No data available in table                      | Success: PASF | R Informetion has been created. |

This screen provides the options of edit, submit, or withdraw the PASRR.

*Tip: review to ensure the dates are correct* 

Click Submit when complete

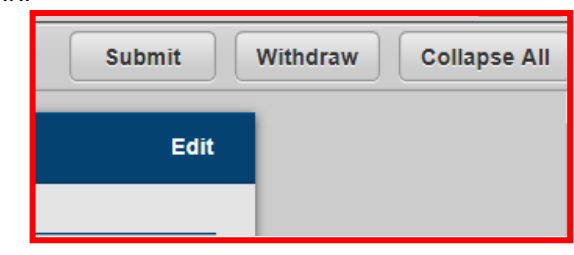

| Pennsylvania<br>DEPARTMENT OF HUMAN SERVICES Pennsylvania Indiv.                                | vidualized Assessments UAT           | <b>demo</b> (On behalf of: Chambers, Christ<br>Organization Unit: Adams County Area A | )<br>ency on Áging        |                  |                              | Menu Account         |
|-------------------------------------------------------------------------------------------------|--------------------------------------|---------------------------------------------------------------------------------------|---------------------------|------------------|------------------------------|----------------------|
| to Home ▲ People I My Lists ▲ Alerts                                                            | Person's Details                     |                                                                                       |                           |                  |                              |                      |
| Maria Garcia         PA           Age: 60         ID: 1979728AM595100 DOB: 09/07/1957         B | SRR Information Summary Status: Subr | mitted                                                                                |                           |                  |                              | View<br>Collapse All |
| Person's Information                                                                            | PASRR Informati                      | on                                                                                    |                           |                  |                              |                      |
| ► Case Management                                                                               | PASRR Information-                   |                                                                                       |                           |                  |                              |                      |
| ✓ Assessment                                                                                    | Start Date: **                       | 05/17/2                                                                               | 018                       |                  |                              |                      |
| FED Assessments                                                                                 | Due Date: **                         | 05/24/2                                                                               | 018 0                     |                  |                              |                      |
| V PASRR                                                                                         | Date of Scheduling: **               | 05/17/2                                                                               | 018                       |                  |                              |                      |
| PASER Information Summary                                                                       | Date of Contacting Applica           | nt: ** 05/17/2                                                                        | 018                       |                  |                              |                      |
|                                                                                                 | Date of Sending to State A           | uthority Office: ** 05/17/2                                                           | 018                       |                  |                              |                      |
|                                                                                                 | Submitted Date: **                   | 05/17/2                                                                               | 018                       |                  |                              |                      |
|                                                                                                 | Created By: **                       | Christy                                                                               | Chambers                  |                  |                              |                      |
|                                                                                                 | Submitted/Withdrawn By: *            | * Christy                                                                             | Chambers                  |                  |                              |                      |
|                                                                                                 | Is there a delay in submittin        | ng this assessment?** O Yes                                                           | No                        |                  |                              |                      |
|                                                                                                 | Comments:                            |                                                                                       |                           |                  |                              |                      |
|                                                                                                 |                                      |                                                                                       |                           |                  |                              |                      |
|                                                                                                 |                                      |                                                                                       |                           |                  |                              |                      |
|                                                                                                 |                                      |                                                                                       |                           |                  | _                            |                      |
|                                                                                                 | Attachments                          |                                                                                       |                           |                  |                              |                      |
|                                                                                                 | File Name 🗘                          | Comments                                                                              | ited Date 0               | Created By       | Actions                      |                      |
| 47.0 ms                                                                                         | <                                    | Ν                                                                                     | o data available in table | Success: PASRR I | nformation has been submitte | əd. 🕺                |

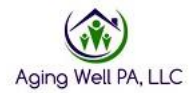